# "苏采云"系统 CA、签章切换注意事项

## (采购人)

### 一、 切换内容

根据省财政厅有关要求,"苏采云"系统将于2023年9月18日开展新CA和 电子签章启用工作,将原CA更换为江苏省电子政务证书认证中心CA(由江苏意 源科技有限公司提供服务),将原电子签章更换为方正国际软件(北京)有限公 司电子签章。

### 二、 注意事项

为保障切换过程中采购人业务正常流转,各阶段注意事项如下:

#### 1、过渡阶段

2023年9月18至10月19日为过渡阶段,在此期间:

(1) "苏采云"系统支持采购人用户进行原 CA 的解绑与新 CA 的绑定操作, CA 解绑与绑定操作详见附录;

(2) 原 CA 只能用于登录"苏采云"系统,涉及签章业务需使用新 CA 和电 子签章进行签章;

(3) 涉及联合签章的统一使用新 CA 和电子签章进行签章,存在在途数据的可采用退回的方式重新签订。例如:合同在线签订环节,若采购人已使用原 CA 签章并提交至供应商端待签订,可由供应商退回至采购人端,由采购人重新生成合同签章文件且使用新 CA 签章后并重新提交至供应商端,供应商使用新 CA 完成 签章操作。

### 2、正式启用阶段

2023 年 10 月 20 日起,"苏采云"系统正式启用新 CA 和电子签章,不再支持原 CA 和电子签章,仅可使用新 CA 和电子签章进行系统登录与签章业务操作,原 CA 已绑定账号的将进行强制解绑并提示绑定新 CA。

附录

1、采购人登录"苏采云"系统,进入首页,通过进入右上角账号设置模块 进行 CA 解绑与绑定操作。

| ☞ 苏采云 政府采购一体化平台            | 分 平台首页 ③ 聚号设置 ① 退出系统 |
|----------------------------|----------------------|
| 今天量2023年08月29日星期二, 欢迎来到苏采云 | (##) 常见              |
| 产品与服务                      | 问题一题                 |
| • 项目招标                     |                      |
|                            | 消息通知 更新动态            |
| 项目参与开标大厅                   |                      |
| <ul> <li>小额零星</li> </ul>   |                      |
| 框架协议管理 框架协议门户 带量采购管理       | XT                   |

2、进入账号设置模块后,进入"CA绑定"模块,采购人可直接使用新CA进行绑定,若已绑定原CA则先解绑原CA,然后再使用新CA进行绑定。

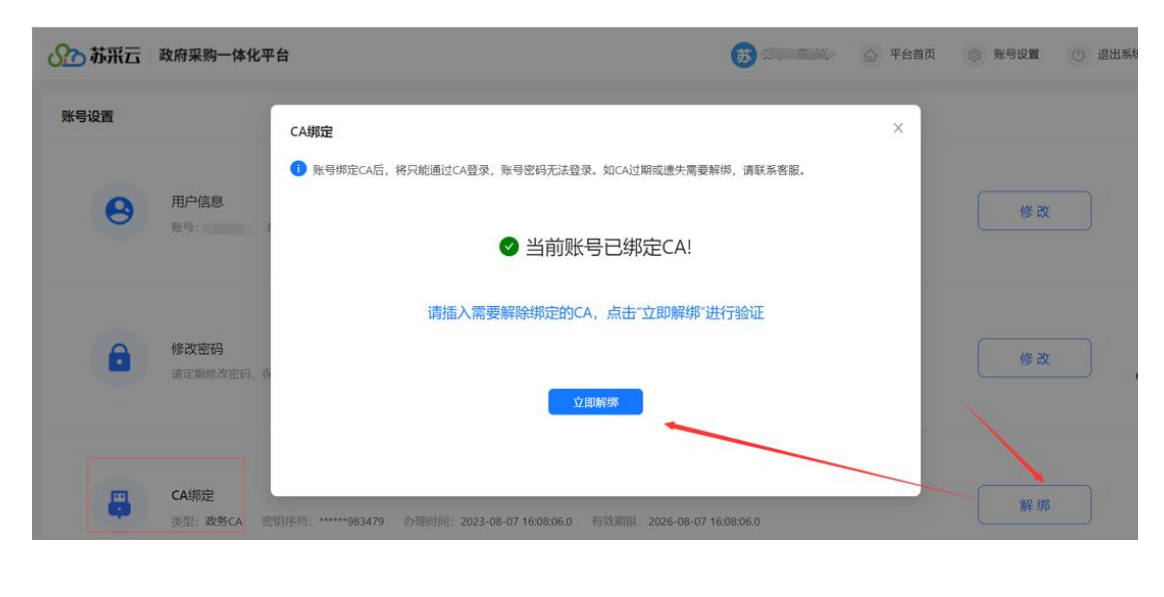

| 账号设置                            | CA绑定 ×                                                                                                    |
|---------------------------------|----------------------------------------------------------------------------------------------------|
| <b>丹</b> 户信息                    | ● 账号绑定CA后,将只能逼付CA码母 账号家码干注码母 的CA计相应课生需要解照 達群菜客服。<br>每488件 ×                                                                                                    |
|                                 | 序号         试开菜型         费用者         开为台           0         542                                                                                                    |
| <b>修改密码</b><br>前近38888月202585。4 | P24码: f====== ● ●入照码:<br>● ● ●入照码:<br>● ● ●入照码:<br>● ● ●入照码:<br>● ● ●入照码:<br>● ● ●入照码:<br>● ● ●入照码:<br>● ● ●入照码:<br>● ● ●入照码:<br>● ● ●入照码:<br>● ● ●入照码:<br>● ● ●入照码:<br>● ● ●入照码:<br>● ● ●入照码:<br>● ● ●入照码:<br>● ● ●入照码:<br>● ● ●入照码:<br>● ● ● ●入照码:<br>● ● ● ●入照码:<br>● ● ● ● ● ● ● ● ● ● ● ● ● ● ● ● ● ● ● |
| CA绑定<br>暂未期定CA                  | 立即期定                                                                                                    |

3、切换绑定新 CA 时,因涉及到原 CA 的解绑,请勿卸载原 CA 驱动,同时请 提前安装好新 CA 相关驱动,再进行换绑操作。